## MILK STORK WORKDAY SUBMISSION

Follow the process below to request a Milk Stork reimbursement through Workday.

## 1. INTITIATE THE REQUEST

In the Workday search bar, search and select Create Request.

Type in or filter and search for the **Request Milk Stork** on the Request Type drop down menu and click OK at the bottom of the pop-up window:

| Please fill in the | letails and submit your request |  |
|--------------------|---------------------------------|--|
| Request Type *     | × Request Milk Stork ∷          |  |
| OK                 |                                 |  |

## 2. ENTER YOUR REIMBURSMENT DETAILS AND ATTACH A RECEIPT

Enter the details of your reimbursement in the required text boxes including the **Describe the Request** box, the **Date of your request** box, and the **How much are you claiming** box.

Additionally, it is required to select **Yes** for attaching a receipt and drop your receipt files or click select files under **Attach Receipt** for Milk Stork reimbursement submissions. **Submit** at the bottom of the page to finish or select **Save for Later** to leave your request to be submitted in the future.

| Milk Stork Reimbursement Request                                      |                                                         |
|-----------------------------------------------------------------------|---------------------------------------------------------|
| Describe the Request *                                                |                                                         |
| Please fill in this questionnaire to request Milk Stork Reimbursement | How much are you claiming for reimbursement? (Required) |
| Please enter the date of your request<br>(Required)                   |                                                         |
| MM/DD/YYYY 🛱                                                          |                                                         |
|                                                                       |                                                         |
| Attach Receipt (Required)                                             |                                                         |
|                                                                       |                                                         |
| Drop files he                                                         | re                                                      |
| e.                                                                    |                                                         |
| Select files                                                          |                                                         |
|                                                                       |                                                         |
|                                                                       |                                                         |
|                                                                       | Submit Save for Later Cancel                            |
|                                                                       |                                                         |

## 3. <u>RECEIVE APPROVAL CONFIRMATION</u>

Once your reimbursement has been submitted, it is sent to the HR team to be approved and set up for payment. You will receive a notification in your Workday inbox stating approval or requesting adjustments and/or more information. Your payment will be processed by payroll for your next available pay date.

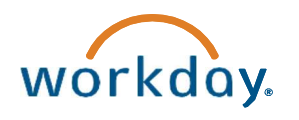

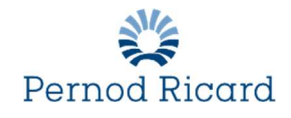